# Использование инструментария LPCXpresso для разработки приложений на базе 32-разрядных микроконтроллеров NXP с ядрами ARM Cortex-M0 и Cortex-M3

Часть З

### Павел Редькин (г. Ульяновск)

Статья посвящена программно-аппаратному обеспечению LPCXpresso, предназначенному для разработки и отладки приложений для 32-разрядных микроконтроллеров семейств LPC11xx/13xx/17xx производства NXP с ядрами ARM Cortex-M0, Cortex-M3.

#### Настройки проектов в LPCXpresso IDE

#### Параметры и настройки формирования

Рассмотренные выше операции по формированию и отладке пользовательского приложения выполнялись с параметрами и настройками созданного проекта, заданными по умолчанию. Однако пакет LPCXpresso IDE предоставляет разработчику возможность задавать эти параметры для каждого проекта путём использования соответствующих диалоговых окон.

Для получения доступа к параметрам и настройкам проекта необходимо отметить курсором в окне обозрения проводника проектов *Project Explorer* позицию табуляции этого проекта и выбрать в главном меню *Project* > *Properties*, после чего по умолчанию откроется раздел *Resource* диалогового окна *Properties* (см. рис. 15), где настройки исследуемого проекта сгруппированы в окне *Properties* в виде иерархического дерева с тематическим расположением узлов. В разделе *Resource* содержатся сведения о типе исследуемого ресурса (в нашем случае проекта), его названии, пути к нему, дате последней модификации, типе кодировки его текстовых файлов и т.п.

При выборе курсором в иерархическом дереве узла *Builders* открывается одноимённый раздел диалогового окна *Properties*. В этом разделе разработчик может выбрать, какие инструменты формирования (*Builders*) будут заданы в исследуемом проекте и в каком порядке они будут запускаться на выполнение. Используя соответствую-

| Properties for Pro_Led_le                                                                                                    | d EDZ                                                                                                    |
|----------------------------------------------------------------------------------------------------|----------------------------------------------------------------------------------------------------|
| type filter text                                                                                                    | Resource 🗘 - 🖒 - 🗸                                                                                                    |
| Resource         Builders         C/C++ Build         Build Variables         Discovery Options         Environment         MCU settings         Settings         Tool Chain Editor         C/C++ General         Code Style         Documentation         File Types         Indexer         Language Mappings         Paths and Symbols         Project References         Run/Debug Settings | Path:       /Pro_Led_Jed         Iype:       Project         Location:       C:\Pr_LPC1700\Mcb_1700_NXP\Work\Pro_Led_Jed         Last modified:       30 января 2011 г. 22:49:15         Text file encoding       Inherited from container (UTF-8)         Other:       UTF-8         New text file line delimiter         Inherited from container         Other:       Image: Section 2000 (Content of the container)         Restore Defaults       Apply |
| ?                                                                                                    | OK Cancel                                                                                                    |

Рис. 15. Раздел Resource диалогового окна Properties

щие кнопки, можно задать для использования новые (не отображённые в окне) инструменты формирования, а также импортировать их извне. Можно также сконфигурировать порядок и условия запуска на выполнение каждого инструмента формирования, предварительно отметив его строку табуляции курсором и щёлкнув на кнопке *Edit...*, после чего откроется окно *Configure Builder*.

При выборе узла C/C++ Build открывается одноимённый раздел диалогового окна Properties. В этом разделе разработчик может задать детали и особенности выполнения используемого для проекта инструмента формирования. В поле Сопfiguation: окна этого и некоторых других разделов можно выбрать, добавить, удалить или переименовать конфигурацию компоновки проекта, для которой производится задание параметров. Активная на данный момент конфигурация компоновки отмечена в поле Configuation словом [Active]. Чтобы сделать активной другую конфигурацию, необходимо щёлкнуть на кнопке Manage Configuations..., после чего откроется одноимённое диалоговое окно с перечнем всех доступных конфигураций компоновки. В этом окне следует отметить позицию табуляции требуемой конфигурации курсором и воспользоваться кнопками Set Active и OK.

В поле Makefile generation включённая по умолчанию настройка Generate Makefiles automatically обеспечивает автоматическую генерацию makeфайла проекта. Разделы Build Variables, Discovery options, Environment окна Properties предназначены для организации управления переменными формирования и процессом формирования (компиляции) для проектов в рабочей области. В разделе MCU settings можно задать (изменить) выбор MK для проекта.

| Properties for Pro_Led_lee                                                                                                    | d service and service and service and service and service and service and service and service and service and s |                                                                          |                                                                                                    | _ 🗆 🔀                  |
|----------------------------------------------------------------------------------------------------|----------------------------------------------------------------------------------------------------|--------------------------------------------------------------------------|----------------------------------------------------------------------------------------------------|------------------------|
| type filter text                                                                                                    | Settings                                                                                                    |                                                                          |                                                                                                    | <                      |
| Resource     Builders     G(C++ Build     Gitsovery Options     Discovery Options     Environment     MCU settings     Gottings     Tool Chain Editor     C(C++ General     Colan Editor     Gitsovery Options     Gitsovery     Documentation     File Types     Indexer     Language Mappings     Parbia and Symbols     Project References     Run/Debug Settings | Configuration: Debug [Active]                                                                                   | Build Artifact Command: All options: Expert settin Command line pattern: | Binary Parsers Tror Parsers Tror Parsers Tror Parsers Tronone-eabl-gcc Tro-DuSE_CMSIS-CMSIS-Vigal DECT7xx TC:VP_IPC1700(Mcb_1700_MP(Work(CMSIS-<br>-TC:VP_IPC1700(Mcb_1700_MP(Work(CMSIS-<br>-TC:VP_IPC1700_MP(WOrk(CMSIS-<br>-TC:VP_IPC1700_MP(WORK(MSIS-<br>-TC:VP_IPC1700_MP(WORK(MSIS-<br>-TC:VP_IP | Manage Configurations  |
|                                                                                                    |                                                                                                    |                                                                          |                                                                                                    | Restore Defaults Apply |
| ?                                                                                                    |                                                                                                    |                                                                          |                                                                                                    | OK Cancel              |

Рис. 16. Страница Tool Settings раздела Settings диалогового окна Properties

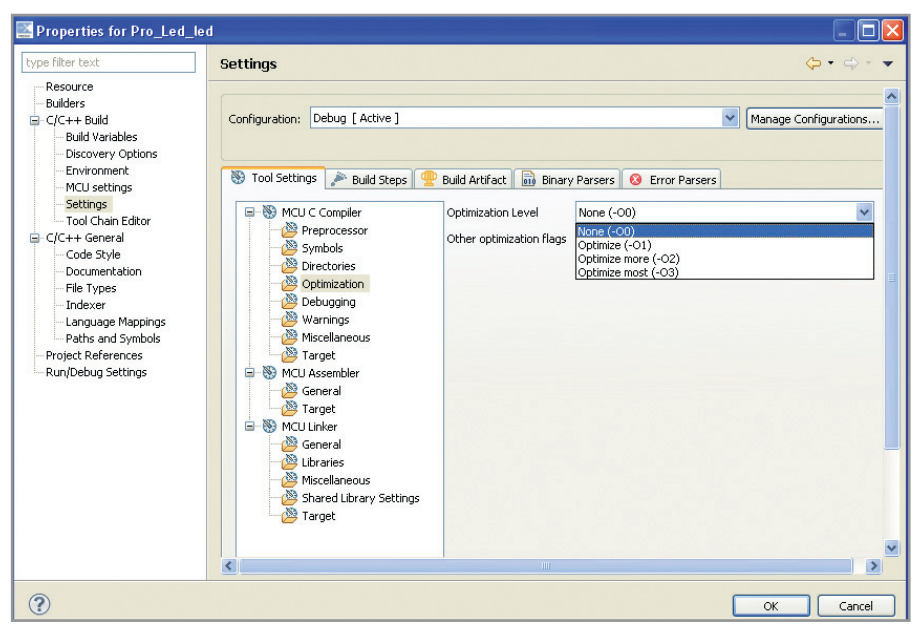

Рис. 17. Задание уровня оптимизации кода на С при компиляции Optimization Level

На открытой по умолчанию странице *Tool Settings* раздела *Settings* можно произвести настройку программного инструментария, используемого при работе с проектом: компилятора С, ассемблера и компоновщика (см. рис. 16). Настройки компилятора С (*MCU C Compiler*) включают узлы параметров, относящихся к работе предпроцессора (*Preprocessor*), заданию относящихся к нему директив и символов (*Symbols*), указанию пути к местоположению каталога подключаемых файлов проекта в рабочей области (*Directories*), заданию уровня оптимизации кода на языке С при компиляции (*Optimization*), уровня (глубины) отладки (*Debugging*), перечня и характе-

Связь между уровнем оптимизации компилятора С с результирующим размером кода для проекта *Pro\_Led\_led* 

| Vacanue on the second of the second of the s | Размер кода из файла Pro_Led_led.axt* |      |     |  |
|----------------------------------------------------------------------------------------------------|---------------------------------------|------|-----|--|
| уровень оптимизации (оришігацой Levei)                                                                                                    | text                                  | dec  | hex |  |
| None (-00)                                                                                                    | 2668                                  | 3192 | c78 |  |
| Optimize (-01)                                                                                                    | 2516                                  | 3040 | be0 |  |
| Optimize more (-02)                                                                                                    | 2404                                  | 2928 | b70 |  |
| Optimize most (-03)                                                                                                    | 2372                                  | 2896 | b50 |  |

\* Реальный размер файла Pro\_Led\_led.axf значительно превышает приведённые в таблице значения, однако этот файл является входным для отладчика, но не является кодом «прошивки» флэш-памяти МК ра генерируемых в ходе компиляции сообщений (Warnings), управляющих флагов для компилятора (Miscellaneous), а также заданию используемой проектом архитектуры МК целевой системы (Target).

Текущие заданные настройки компилятора С перечислены в поле All options: (см. рис. 16). По мнению автора, особый интерес для разработчика представляет параметр, задающий уровень оптимизации кода на языке С при компиляции (Optimization Level), значение которого можно выбрать из нескольких возможных вариантов, как показано на рисунке 17.

Напомним, что оптимизация кода при компилянии используется для минимизации его результирующего размера с целью экономии флэш-памяти МК. По утверждению производителя, более высокие уровни оптимизации в общем случае будут приводить к ускорению выполнения кода приложения, но также к увеличению размера этого кода [2]. Для отладки приложения производитель рекомендует задавать минимальный уровень оптимизации (-ОО), а для выгрузки (при окончательной записи кода в МК) - более высокие уровни оптимизации. Влияние заданного уровня оптимизации на результирующий размер его кода можно оценить с помощью полученных автором экспериментальных данных, представленных в таблице. Приведённые в таблице значения взяты из информации, отображаемой по завершении формирования проекта в окне обозрения Console.

Доступ к настройкам ассемблера можно получить, выбрав соответствующий узел в дереве MCUAssembler. Текущие настройки ассемблера будут перечислены в поле All options открывшегося окна; они включают параметры общего назначения, относящиеся к заданию управляющих флагов и путей к местоположению подключаемых файлов (General), а также к заданию используемой архитектуры МК целевой системы (Target). В параметрах узла General можно задать такой параметр, как уровень отладки (Debug level), очевидно, представляющий собой степень детализации показа ассемблерных инструкций при пошаговой передаче управления в программе в ходе её отладки/выполнения.

Доступ к настройкам компоновщика можно получить, выбрав соответствующий узел в дереве *MCU Linker*.

74

Текущие настройки компоновщика будут перечислены в поле All options открывшегося окна; они включают узлы параметров общего назначения (General), задание библиотек (Libraries), управляющих флагов для компоновщика (Miscellaneous), настроек общедоступных библиотек (Shared Library Settings), а также используемой архитектуры МК целевой системы (Target).

В разделе Settings, помимо страницы Tool Settings, представлены страницы Build Steps, Build Artifact, Binary Parsers и Error Parsers. На странице Build Artifact можно задать тип, название и расширение файла, являющегося результатом формирования, страницы Binary Parsers и Error Parsers содержат настройки, позволяющие задавать инструментальные анализаторы кода и ошибок, используемые при формировании.

В разделе Tool Chain Editor диалогового окна настроек проекта Properties можно выбрать набора программный инструментарий (поле Current toolchain:), а также указать инструмент формирования из состава выбранного набора (поле Current builder). Если в разделе Tool Chain Editor щёлкнуть на кнопке Select Tools..., то откроется одноимённое диалоговое окно, в котором можно выбрать для каждой используемой категории инструментальных средств формирования Used tools (компилятор C++, компилятор C, ассемблер, компоновщик, компоновщик C++) соответствующий вариант из списка доступных инструментальных средств *Available tools*, как показано на рисунке 18.

Настройки и параметры узла C/C++ General диалогового окна *Properties* определяют, какой инструментарий отображения должен использоваться, чтобы определять вид и возможности редактора LPCXpresso IDE. К последним относятся генерация комментариев, подсветка синтаксиса и т.д.

В разделе *Code Style* узла C/C++ General можно задать параметры, относящиеся к стилю, особенностям представления, отступам и т.д. различных программных конструкций исходного текста на языке С. Текущие параметры исходного текста в виде примеров

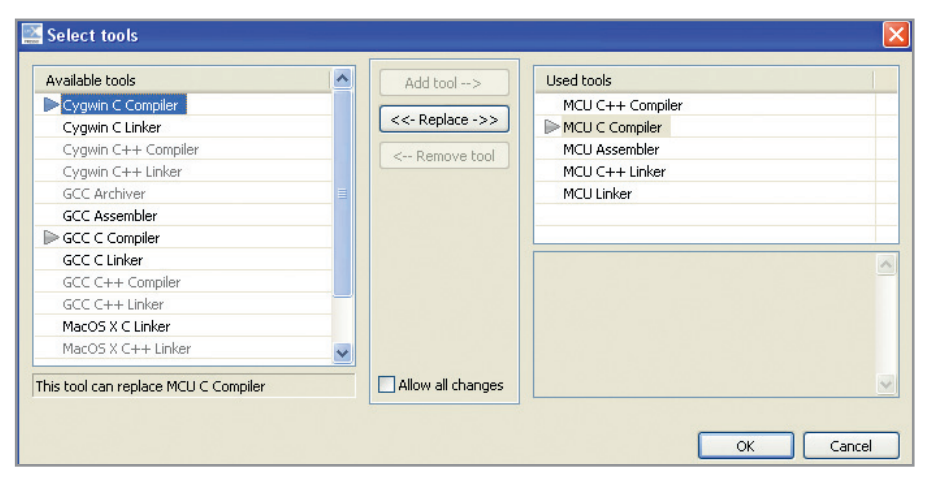

Рис. 18. Диалоговое окно выбора инструментальных средств Select Tools

| 🔄 Debug Configurations 🛛 🛛 🔀                                                                                                    |                                                                                                    |                                 |  |  |  |
|----------------------------------------------------------------------------------------------------|----------------------------------------------------------------------------------------------------|---------------------------------|--|--|--|
| Create, manage, and run con                                                                                                    | figurations                                                                                                    | TO-                             |  |  |  |
| Image: Second system         Image: Second system         Image: Second system | Name:       Pro_Led_led Debug         Main       Debugger       Source       Common         Project:       Pro_Led_led         Build Configuration       Debug         C/C++ Application:       Debug\Pro_Led_led.axf         Connect process input & output to a terminal. | Browse<br>Search Project Browse |  |  |  |
| Filter matched 7 of 7 items                                                                                                    |                                                                                                    | ApplyRevert                     |  |  |  |
| •                                                                                                    |                                                                                                    | Debug Close                     |  |  |  |

Рис. 19. Диалоговое окно конфигурации отладки Debug configurations

фрагментов программных конструкций можно наблюдать в поле *Preview*.

Раздел Paths and Symbols узла C/C++ General содержит несколько страниц. По умолчанию отрыта страница Includes, с которой можно задать (изменить) пути к подключаемым файлам проекта. На странице Symbols можно задать (изменить) список символов препроцессора. На странице Library paths можно задать (изменить) пути к используемым в проекте библиотекам. На странице Source location можно задать (изменить) путь к исходным файлам проекта.

На странице *References* можно корректировать принадлежность опорной информации исследуемого проекта к различным конфигурациям компоновки этого проекта. Здесь отображаются все проекты, которые доступны для использования в качестве опорной информации. Напомним, что в качестве опорной информации для нашего проекта был задан библиотечный проект CMSISv1p30\_LPC17xx. Помимо этого, на странице *References* отображаются все конфигурации исследуемого проекта; активная конфигурация отмечена словом [*Active*]. Чтобы задать принадлежность опорного проекта требуемой конфигурации компоновки исследуемого проекта, следует пометить его позицию табуляции галочкой в квадрате слева (может быть помечена только одна конфигурация).

В узле Project References может быть задана (отменена) принадлежность доступных опорных проектов исследуемому проекту в целом (ко всем его конфигурациям компоновки). В узле *Refactoring History* можно наблюдать в виде иерархического дерева хронологический отчёт о действиях пользователя, касающихся всех модификаций исследуемого проекта.

### Параметры и настройки конфигурации

#### выполнения/отладки

Доступ к параметрам и настройкам конфигурации выполнения/отладки загруженного в приложения возможен через меню *Run* перспективы *Debug (Run > Run Configurations...* или *Run > Debug Configurations...*). Кроме того, можно выбрать в окне обозрения «быстрого» запуска *Quickstart Panel > Debug and Run > > Open debug configurations*. После этого откроется одноимённое диалоговое окно конфигурации отладки (см. рис. 19).

На открытой по умолчанию странице Main окна конфигурации отладки Debug Configurations можно выбрать для задания параметров отладки любую из двух конфигураций компоновки приложения (Debug и Release) путём выбора её строки табуляции из выпадающего меню. Указанный выбор можно также произвести, отметив курсором позицию табуляции требуемой конфигурации компоновки в иерархическом дереве в левой части окна. На этой же странице можно задавать (идентифицировать) название выполняемого/отлаживаемого проекта, а также название используемого для отладки файла кода приложения.

На странице Debugger окна конфигурации отладки можно задавать параметры и настройки используемого отладчика. Включение настройки Stop on startup at: main позволяет после сброса целевого МК начать выполнение/отладку приложения с вызова основной функции main его управляющей программы. На странице Source окна конфигурации отладки можно задавать используемые для отладки исходные файлы и пути к ним. На странице Соттоп окна конфигурации отладки можно задавать настройки общего назначения, связанные с отображением и сохранением ресурсов приложения.

#### Литература

- Development Tools for ARM-based microcontrollers – Select from the best in support. August 2010. http://ics.nxp.com/literature/other/microcontrollers/pdf/ arm.mcu.tools.pdf.
- 2. LPCXpresso. Getting started with NXP LPCXpresso. User guide. Rev. 7. 15 September 2010.
- Редькин П.П. 32-битные микроконтроллеры NXP с ядром Cortex-M3 семейства LPC17xx. Полное руководство. Додэка-XXI, 2011.
- 4. http://www.keil.com/mcb1700/ mcb1760.asp.

76

## Новости мира News of the World Новости мира

#### Поставки крупных ЖК-панелей выросли во II кв.

Поставки жидкокристаллических панелей крупного размера увеличились до 180,8 млн. во втором квартале 2011 г., что на 11% больше по сравнению с первым кварталом и на 6% больше по сравнению с прошлогодними показателями. При этом доходы производителей составили \$19,3 млрд., что на 11% лучше по сравнению с первым кварталом, но на 16% хуже по сравнению с прошлым годом, – отмечает аналитическое агентство DisplaySearch.

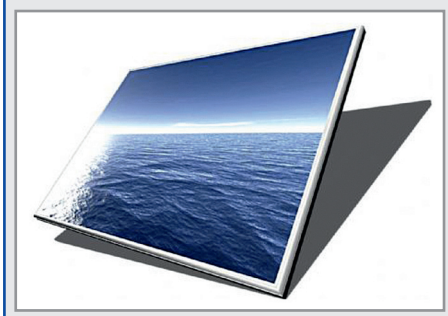

Согласно экспертам, отрасль ЖК-панелей более года страдала от перепроизводства. И первый квартал 2011 г. стал точкой минимума. Во втором квартале цены немного стабилизировались, а поставки и доходы увеличились. Тем не менее, аналитики считают, что это лишь кратковременное улучшение ситуации, и застойное состояние мировой экономики не позволит отрасли существенно подняться.

Большинство производителей ЖК-телевизоров снизили прогнозы касательно спроса на свою продукцию. Это позволит им сократить затраты и удерживать складские запасы на низком уровне.

http://www.digitimes.com/

## В августе цены на NAND снижаются медленнее

Согласно данным DRAMeXchange, контрактные цены на NAND-память в первой половине августа снижались менее резко по сравнению с июлем. Так, MLC-микросхемы массового сегмента подешевели всего на 1...2%.

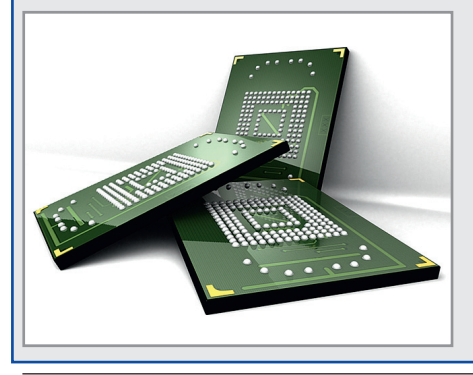

Отраслевые источники связывают улучшение ситуации на рынке с активизацией компании Apple. Разработчик легендарных iPad и iPhone с начала августа начал размещать объёмные заказы на флэш-память.

Кроме того, отмечается увеличение спроса на карты памяти для телефонов. Тем не менее, аналитики не берутся прогнозировать, сможет ли увеличение спроса успеть за ростом темпов производства. Если нет, то тенденция к снижению цен в отрасли может сохраниться. Ключевые игроки рынка, такие как Samsung Electronics, Toshiba и Micron, продолжают расширять объёмы производства NAND-памяти во втором полугодии.

По состоянию на начало августа контрактные цены на 32-Гбит MLC NAND-чипы упали на 0,5...1,5%. TLC-чипы такой же ёмкости подешевели на 7%. Средние цены на 16- и 64-Гбит MLC-микросхемы упали на 2 и 1% соответственно.

http://www.digitimes.com/

#### Elpida выпустила 25-нм DDR3-чипы

Японская компания Elpida Memory с гордостью заявила о запуске производства DRAM-чипов, выполненных по проектным нормам 25 нм. Также она утверждает, что её новые 2-Гбит микросхемы DDR3-памяти, которые функционируют с эффективной частотой 1866 МГц, являются самыми компактными в отрасли.

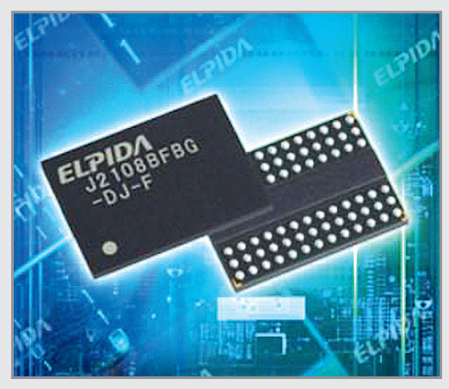

По сравнению с 30-нм решениями, 25-нм чипы отличаются на 15% меньшим током нагрузки в рабочем режиме, а экономия в режиме ожидания достигает 20%. Новые чипы Elpida нацелены на использование в настольных ПК и серверных приложениях, но производитель обещает также выпустить 25-нм решения для мобильных устройств.

Кроме того, Elpida планирует запустить производство 25-нм чипов ёмкостью 4 Гбит. Это может случиться уже в текущем году.

http://www.elpida.com/

#### Количество устройств с поддержкой 802.11n возрастёт на 465% к 2015 г.

Компания In-Stat провела исследование, согласно которому число устройств с поддержкой Wi-Fi 802.11n возрастёт к 2015 г. на 465%. За последний год во всём мире число приобретённых электронных устройств с поддержкой данного протокола составило 53 млн., а в следующем году аналитики прогнозируют рост их числа до 82 млн. К 2015 г. количество подобных решений, приобретаемых по всему миру, достигнет 300 млн. единиц в год.

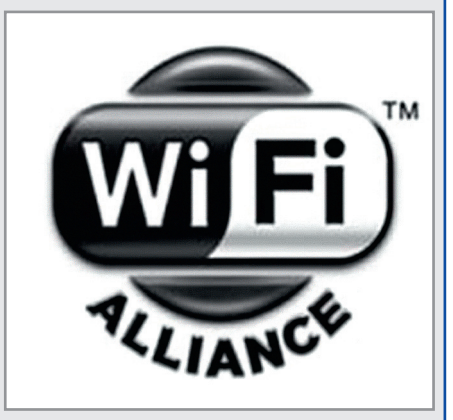

Более ранние версии протокола Wi-Fi, такие как 802.11a/b/g, используют для связи частоту 2,4 ГГц. В отличие от них, Wi-Fi 802.11n работает на частоте 5 ГГц. Данный протокол позволяет устройствам передавать информацию на более высокой скорости и больших расстояниях. Теоретическая граница скорости передачи данных для 802.11n составляет 600 Мбит/с. Для сравнения, 802.11g позволяет устройствам обмениваться данными на скорости до 54 Мбит/с.

Важность протокола Wi-Fi для современной мобильной электроники сложно переоценить. Так, аналитики из In-Stat прогнозируют, что к 2013 г. 85% всех производимых е-ридеров будут поддерживать этот стандарт беспроводной связи. Кроме того, за 2013 г. по всему миру будет продано около 750 млн. смартфонов с поддержкой Wi-Fi различных версий.

Несмотря на то что на сегодняшний день именно 802.11n является последней версией протокола, различные производители под эгидой Wi-Fi Alliance готовятся в скором времени внедрить его замену. Она получит название 802.11ас, будет также работать на частоте 5 ГГц и позволит передавать данные на скорости до 1 Гбит/с. Новые спецификации стандарта будут внедрены в 2012 или 2013 г.

http://www.cnet.com/